# Spor - D SLS Engangsløndele

28. september 2022

**VISMA** | timemsystem

### Introduktion til SLS Engangsløndele (EL)

Opsamling fra Spor C

Hvilke værdi kan det skabe for jeres organisation at anvende SLS EL

- Tidsmæssig besparelse
- Automatiseret kontrolfunktion (4-øjneprincippet i SLS EL, tydeligt transaktionsspor

### Præsentation af SLS EL

Link til mTIME: http://testserver 1/mTIME Eventdag SLS/registration

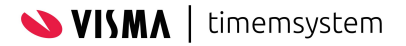

# Anmodning om udbetaling af afspadsering

^

| 08-2022 🛗 🔁 Opdater             |                            |          |                     |                        |            |
|---------------------------------|----------------------------|----------|---------------------|------------------------|------------|
| Medarbejder liste (August 2022) |                            |          |                     |                        |            |
| Medarbejder                     | P-leder                    | Godkendt | P-leder<br>godkendt | Genåbnet               |            |
|                                 |                            | Alle 🗸   | Alle 🗸              | Alle                   | ~          |
| 2 - Løndele                     |                            |          |                     |                        |            |
| SLS Et (SLS_EL_1)               | Fornavn Efternavn (PLEDER) | ~        |                     | 09-09-2022<br>LOENBRUG | 2 /<br>JER |
| Medarbeider information         |                            |          |                     |                        |            |

Ledergodkend Genåben Vislog

1 August 2022 - 31 August 2022 - SLS Et (SLS\_EL\_1)

| 0 | p | g | ø | r | el | S | e |  |
|---|---|---|---|---|----|---|---|--|
|   |   |   |   |   |    |   |   |  |

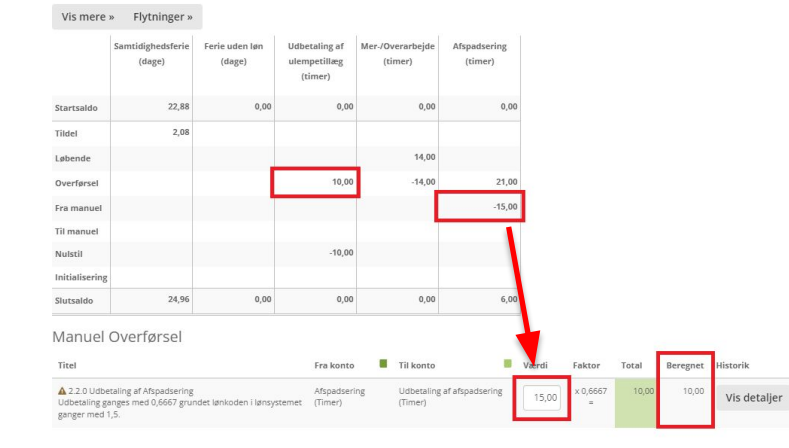

Anmodning om udbetaling af 15 timers afspadsering.

15 timers afspadsering ganges med 0,6667, fordi løndelen i lønsystemet ganger med faktor 1,5. (Løndel 6220)

(Der er mulighed for brug af tekstboks til brugeren ved anmodning om udbetaling af afspadsering, da det er en manuel anmodning).

Herudover køres 10 timers ulempetillæg til udbetaling. (denne løndel er en automatisk genereret udbetaling i opsætningen og anmodes derfor ikke af bruger)

Brugeren **godkender** sin månedsopgørelse.

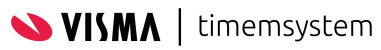

| Opgørelse → Oversigt      |   |                                                     |                            |          |                     |                            |
|---------------------------|---|-----------------------------------------------------|----------------------------|----------|---------------------|----------------------------|
| REGISTRERINGER A          | * | 08-2022 m 2 Opdater                                 |                            |          |                     |                            |
| OPGØRELSE 🗸               |   | Medarbeider liste (August 2022)                     |                            |          |                     |                            |
| Oversigt <                |   | medal bejact liste (hagast 2022)                    |                            |          | D ladau             |                            |
|                           |   | Medarbejder                                         | P-leder                    | Godkendt | godkendt            | Genåbnet                   |
| LEDEK ^                   |   |                                                     |                            | Alle 🗸   | Alle 🗸              | Alle 🗸                     |
|                           |   | 2 - Løndele                                         |                            |          |                     |                            |
|                           |   | SLS Et (SLS_EL_1)                                   | Fornavn Efternavn (PLEDER) | 2        | :                   | 09-09-2022 /<br>LOENBRUGER |
|                           |   | Medarbejder information                             |                            |          |                     |                            |
|                           |   | Godkendelse af opgørelse Påmind medarbejder Vis log |                            |          |                     |                            |
| Opgørelse → Oversigt      |   |                                                     |                            |          |                     |                            |
| REGISTRERINGER A          | « | 08-2022 🛗 🔁 Opdater                                 |                            |          |                     |                            |
| OPGØRELSE 🗸<br>Oversigt 🤇 |   | Medarbejder liste (August 2022)                     | <b>`</b>                   |          |                     |                            |
| STATISTIK ^               |   | Medarbejder                                         | P-leder                    | Godkendt | P-leder<br>godkendt | Genåbnet                   |
| LEDER ^                   |   |                                                     |                            | Alle 🗸   | Alle 🗸              | Alle                       |
|                           |   | 2 - Løndele                                         |                            |          |                     | -                          |
|                           |   | SLS Et (SLS_EL_1)                                   | Fornavn Efternavn (PLEDER) | ~        | ۰ ×                 | 09-09-2022 /<br>LOENBRUGER |
|                           |   | Medarbejder information                             |                            |          |                     |                            |
|                           |   | Ledergodkend Genåben vis log                        |                            |          |                     |                            |
|                           | 3 | 1 August 2022 - 31 August 2022 - SLS Et (SLS_EL_1)  |                            |          |                     | ^                          |
|                           |   |                                                     |                            |          |                     |                            |

# Ledergodkendelse af månedsopgørelse

| nærk, at medarbejderen har overførsler som kan medfø                                                                     | ører udbetalinge                     | r mv.                                 |       |                         |                    |
|----------------------------------------------------------------------------------------------------|--------------------------------------|---------------------------------------|-------|-------------------------|--------------------|
| Initialer Navn Overførelser                                                                                              |                                      |                                       |       |                         | <b>Bekræft</b>     |
| SLS FL 1 SLC 5: 2.2:0 Uddetaling of Afspadsering                                                                         | 2.2.1 Udbetaling a                   | f Ulempetillæg                        |       |                         |                    |
| lanuel Overførsel                                                                                                    |                                      |                                       |       |                         | $\rightarrow$      |
|                                                                                                    |                                      |                                       |       |                         |                    |
| Titel                                                                                                    | Fra konto                            | Til konto                             | Værdi | Faktor                  | Total Bereg        |
| Titel<br>2.2.0 Udbetaling af Afspadsering<br>Udbetaling ganges med 0,6667 grundet lønkoden i lønsystemet ganger med 1,5. | Fra konto<br>Afspadsering<br>(Timer) | Udbetaling af afspadsering<br>(Timer) | Værdi | Faktor<br>x 0,6667<br>= | <b>Total Bereg</b> |

Når leder godkender månedsopgørelse, og bruger har anmodet om udbetalinger, ses pop-up-boksen **Personaleleder godkendelse**.

Leder tager her stilling til anmodet udbetaling ved at klikke på "+", og her ses hvor mange timer bruger har anmodet om.

Gælder ikke for automatiske udbetalinger.

Der vinges af i feltet **bekræft**, og herefter trykkes **ok** for at godkende udbetaling.

# Vis log (transaktionsspor)

| Vis log           |                                        |            |                           |      | ×    |
|-------------------|----------------------------------------|------------|---------------------------|------|------|
| Туре              | Medarbejder                            | Dato       | Kommentar                 |      |      |
| Godkendt af leder | Fornavn Efternavn<br>(LOENBRUGER)      | 19-09-2022 |                           |      |      |
| Rettelser         | Fornavn Efternavn<br>(LOENBRUGER)      | 19-09-2022 | Ændringer siden genåbning |      |      |
| Dato 1            | Navn                                   |            | Alias                     | Før  | Nu   |
| 18-08-2022        | Jlempetillæg                           |            | 95001                     | 5,00 | 0,00 |
| 18-08-2022        | 1er-/Overarbejde                       |            | 95002                     | 5,00 | 0,00 |
| Medarbejdergodke  | endt Fornavn Efternavn<br>(LOENBRUGER) | 19-09-2022 |                           |      |      |
| Genåbnet          | Fornavn Efternavn<br>(LOENBRUGER)      | 19-09-2022 |                           |      |      |

Brugergodkendt (Medarbejder godkender sin månedsopgørelse).
Godkendt af leder (Medarbejders chef godkender brugerens data for måneden).
Genåbnet (Chef eller admin bruger).
Rettelser (Transaktionsspor som viser ændringer i tidsregistrering foretaget efter genåbning af månedsgodkendelse).

# SLS engangsløndele-modul

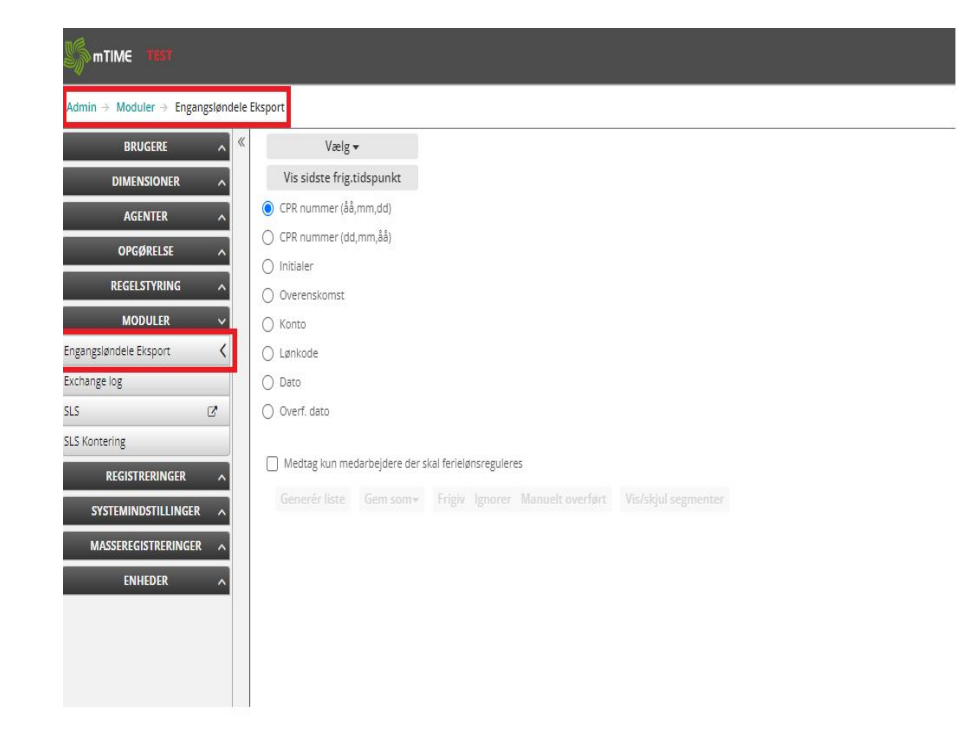

Forudsætningen, for at kunne tilgå modulet **Engangsløndele Eksport**, er, at brugeren som er lønansvarlig har rollen LoenBruger i mTIME.

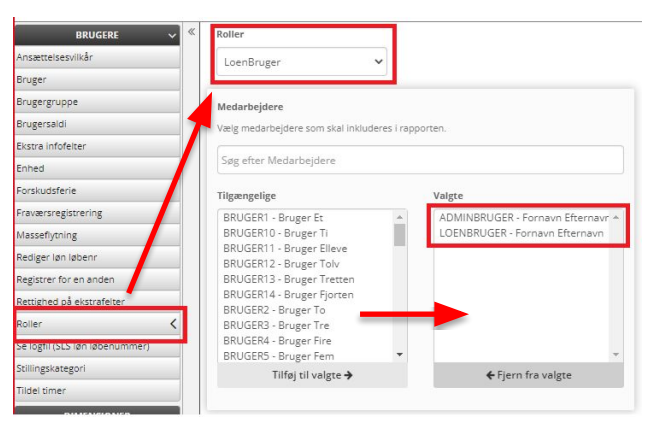

# Engangsløndele tjekkes og frigives

| ivet men fejlet<br>ivet men fejlet<br>til at blive overført<br>rigeret        |                                                                                                    | Lonve overnørt                                                                                                    |                                                                                                    |                                                                                                    |                                                                                                    |                                                                                                    |                                                                                                    |                                                                                                    |                                                                                                    |                                                                                                    |                                                                                                    |                                                                                                    |                                                                                                    |                                                                                                    |  |  |  |  |  |  |
|-------------------------------------------------------------------------------|----------------------------------------------------------------------------------------------------|----------------------------------------------------------------------------------------------------|----------------------------------------------------------------------------------------------------|----------------------------------------------------------------------------------------------------|----------------------------------------------------------------------------------------------------|----------------------------------------------------------------------------------------------------|----------------------------------------------------------------------------------------------------|----------------------------------------------------------------------------------------------------|----------------------------------------------------------------------------------------------------|----------------------------------------------------------------------------------------------------|----------------------------------------------------------------------------------------------------|----------------------------------------------------------------------------------------------------|----------------------------------------------------------------------------------------------------|----------------------------------------------------------------------------------------------------|--|--|--|--|--|--|
| ivet men fejlet<br>ivet men ikke overført<br>til at blive overført<br>rigeret |                                                                                                    |                                                                                                    |                                                                                                    |                                                                                                    |                                                                                                    |                                                                                                    |                                                                                                    |                                                                                                    |                                                                                                    |                                                                                                    |                                                                                                    |                                                                                                    |                                                                                                    |                                                                                                    |  |  |  |  |  |  |
| ivet men fejlet<br>ivet men ikke overført<br>til at blive overført<br>rigeret |                                                                                                    |                                                                                                    |                                                                                                    |                                                                                                    |                                                                                                    | Vis alt der er frigivet men føjlet                                                                                                    |                                                                                                    |                                                                                                    |                                                                                                    |                                                                                                    |                                                                                                    |                                                                                                    |                                                                                                    |                                                                                                    |  |  |  |  |  |  |
| ivet men ikke overført<br>til at blive overført<br>rigeret                    |                                                                                                    |                                                                                                    |                                                                                                    |                                                                                                    |                                                                                                    |                                                                                                    |                                                                                                    |                                                                                                    |                                                                                                    |                                                                                                    |                                                                                                    |                                                                                                    |                                                                                                    |                                                                                                    |  |  |  |  |  |  |
| til at blive overført<br>rigeret                                              |                                                                                                    |                                                                                                    |                                                                                                    |                                                                                                    |                                                                                                    |                                                                                                    |                                                                                                    |                                                                                                    |                                                                                                    |                                                                                                    |                                                                                                    |                                                                                                    |                                                                                                    |                                                                                                    |  |  |  |  |  |  |
| rigeret                                                                       |                                                                                                    |                                                                                                    |                                                                                                    |                                                                                                    |                                                                                                    |                                                                                                    |                                                                                                    |                                                                                                    |                                                                                                    |                                                                                                    |                                                                                                    |                                                                                                    |                                                                                                    |                                                                                                    |  |  |  |  |  |  |
| rigeret                                                                       |                                                                                                    |                                                                                                    |                                                                                                    |                                                                                                    |                                                                                                    |                                                                                                    |                                                                                                    |                                                                                                    |                                                                                                    |                                                                                                    |                                                                                                    |                                                                                                    |                                                                                                    |                                                                                                    |  |  |  |  |  |  |
|                                                                               |                                                                                                    |                                                                                                    |                                                                                                    |                                                                                                    |                                                                                                    |                                                                                                    |                                                                                                    |                                                                                                    |                                                                                                    |                                                                                                    |                                                                                                    |                                                                                                    |                                                                                                    |                                                                                                    |  |  |  |  |  |  |
|                                                                               |                                                                                                    |                                                                                                    |                                                                                                    |                                                                                                    |                                                                                                    |                                                                                                    |                                                                                                    |                                                                                                    |                                                                                                    |                                                                                                    |                                                                                                    |                                                                                                    |                                                                                                    |                                                                                                    |  |  |  |  |  |  |
|                                                                               |                                                                                                    |                                                                                                    |                                                                                                    |                                                                                                    |                                                                                                    |                                                                                                    |                                                                                                    |                                                                                                    |                                                                                                    |                                                                                                    |                                                                                                    |                                                                                                    |                                                                                                    |                                                                                                    |  |  |  |  |  |  |
|                                                                               |                                                                                                    |                                                                                                    |                                                                                                    |                                                                                                    |                                                                                                    |                                                                                                    |                                                                                                    |                                                                                                    |                                                                                                    |                                                                                                    |                                                                                                    |                                                                                                    |                                                                                                    |                                                                                                    |  |  |  |  |  |  |
|                                                                               |                                                                                                    |                                                                                                    |                                                                                                    |                                                                                                    |                                                                                                    |                                                                                                    |                                                                                                    |                                                                                                    |                                                                                                    |                                                                                                    |                                                                                                    |                                                                                                    |                                                                                                    |                                                                                                    |  |  |  |  |  |  |
| 4. er godkendt Navn<br>6-09-2022 SLS Et                                       | Initialer<br>St. EL_1                                                                                                    | Løn-Nummer<br>111111xxxxx000                                                                                                    | Overenskomst<br>TAU,Test af<br>udbetalinger                                                                                                    | Konto<br>Udbetaling a<br>afspadsering                                                                                                    | Lønkode<br>f 6220                                                                                                    | ArtsKonto                                                                                                    | Delregnskab                                                                                                    | Felt1<br>6,67                                                                                                    | Felt2 Fe                                                                                                    | t3 Felt4                                                                                                    | Kommentar<br>Udbetaling af<br>overarb Aug<br>2022                                                                                                    | FLR<br>X                                                                                                    | Frig. dato                                                                                                    | Overf. dato                                                                                                    |  |  |  |  |  |  |
| 6-09-2022 SLS Et                                                              | SLS_EL_1                                                                                                    | 1111xxxxx000                                                                                                    | TAU,Test af                                                                                                    | Udbetaling a                                                                                                    | f 6102                                                                                                    | _                                                                                                    |                                                                                                    | 5,00                                                                                                    |                                                                                                    |                                                                                                    | Udbetaling af                                                                                                    | x                                                                                                    |                                                                                                    |                                                                                                    |  |  |  |  |  |  |
|                                                                               |                                                                                                    |                                                                                                    | udbetalinger                                                                                                    | ulempetilæg                                                                                                    |                                                                                                    |                                                                                                    |                                                                                                    |                                                                                                    |                                                                                                    |                                                                                                    | ulempet Aug<br>2022                                                                                                    |                                                                                                    |                                                                                                    |                                                                                                    |  |  |  |  |  |  |
|                                                                               |                                                                                                    |                                                                                                    |                                                                                                    |                                                                                                    | Frig                                                                                                    | g. da<br>09-2                                                                                                    | to<br>022                                                                                                    |                                                                                                    | Ove                                                                                                    | rf. d                                                                                                    | lato                                                                                                    | Fi                                                                                                    | rig. a<br>DENI                                                                                                    | f<br>BRUG                                                                                                    |  |  |  |  |  |  |
|                                                                               | jden <mark> Frigiv denne raske</mark><br>m som ▼ Frigiv gnor<br>dener godkendt Navn<br>16-09-2022 SLS Et<br>16-09-2022 SLS Et | sjøer Frigiv denne ræske eres<br>m som v Frigiv grører Manuelt ov<br>dever golkendt Ram Initialer<br>i6 409-2022 SLS B: SLS B, 1<br>16 409-2022 SLS B: SLS B, 1 | ijder, <mark>Frigiv deme raško</mark> erej<br>m som <mark>Frigiv enrer Manuels overfart Valskjul<br/>Alser podsendt Navn Initialer Lan Nummer<br/>1609-2022 SLS 12 SLS 11 11111xxxx000<br/>1609-2022 SLS 12 SLS 12 111111xxx000</mark> | igler: Frigu demin rester<br>im zom: Frigu, gorer: Manuelt overfort Variskjul segmenter<br>Alser godeend: New Initialer Lan Numme Overenskomst<br>1609-2022 SLS 2: SLS 2: SLS 2: 111111x00000 TAU, Tet af<br>1609-2022 SLS 2: SLS 2: 111111x00000 TAU, Tet af<br>uderalinger | sjer <mark>Fildy dami takka</mark> eres<br>m som Filgiv porer Manuelt overfart Vadikjul segmenter<br>Kalen polkendt Navn Inibialer Lan Nummer Overenskamst Konto<br>1609-2022 SIS El SIS <u>SIS</u> 1111110xx000 7AU/Testaff Udberaling<br>1609-2022 SIS El SIS <u>SIS</u> 1111110xx000 7AU/Testaff Udberaling | sjoer Frojd dente rester<br>m zom: Frigd geneer Manuelt overfart. Vorskjul segmenter<br>Kaler godenne Navn Initialer Lan-Numme Overenskomst Konto Lankode<br>1609-2022 SLS 21 SLS 21 111111100000 7NU,Teraf Udbealinger depending for<br>1609-2022 SLS 21 SLS 21 1111100000 7NU,Teraf Udbealinger (stop<br>debeninger udensinger udensinger Stop<br>Beneficient State SLS 21 111100000 7NU,Teraf Udbealinger (stop<br>debeninger Udbealinger Stop<br>Beneficient State SLS 21 111100000 7NU,Teraf Udbealinger (stop<br>debeninger Udbealinger Stop<br>Beneficient State SLS 21 11100000 7NU,Teraf Udbealinger (stop<br>debeninger Stop<br>Beneficient State State | sjoe <mark>Fildy dem trakte ers</mark><br>m zom <mark>Filgy proer Manuelt overfart Vididajul segmenter</mark><br>609-2022 SISE <u>N.S.T. 11111100000 FAU,Petraf Udbetainger</u> 6220<br>609-2022 SISE <u>N.S.T. 1111100000 FAU,Petraf Udbetainger</u> 6102<br>udtetainger idenpetinger<br>102 - Finige data<br>186-009-22 | sjer <mark>Frigv enersten ersten ersten ersten versten vers</mark> | See Froy dema ration ers<br>m zon Frigv grorer Manuelt overfart Valdsjul segmenter<br>Alter podlendt Newn Initialer Len Nummer Overenskoms Konto Lankoe ArtsKonto Delegnskab Felt<br>600-2022 SISE SISE, 111111100000 TAUTest af Utbesainger 1220 6.67<br>1602-2022 SISE SISE, 111111100000 TAUTest af Utbesainger 1002 0.00<br>veltestanger utenpetlag filo2 0.00<br>Frig. dato<br>18-009-2022 | sjer <mark>Filge poter Kunit izake ers</mark><br>m zom Filge poter Munuet overfast Valskjul segmenter<br>600-2022 SISE SISE, 1 111100000 RUJert if Udesling if 520 6,57 6<br>1600-2022 SISE SISE, 1 111100000 RUJert if Udesling if 5102 5,00 6,57 6<br>Filge dato Over | sjoe <mark>Frigv greer Manuek overfart VidSkjul segmenter</mark><br>Room Rige greer Manuek overfart VidSkjul segmenter<br>609-2022 SISE SISE, SISE, 11, 11111100000 RAUTers af Ubbeesing af G220 6.67 6.67 6.67<br>169-2022 SISE SISE, SISE, 11, 1111100000 RAUTers af Ubbeesing af G120 5.00 5.00 0 0 0 0 0 0 0 0 0 0 0 0 0 0 | sjer Fild Konstenska ers<br>m om Filg groe kannet overfant Vefekjal segmenter<br>600-2022 Si St. S.S.E., 1 1111100000 RAJet di Udeesinger 6220 6.67 0 0 0 0 0 0 0 0 0 0 0 0 0 0 0 0 0 0 0 | siger Fifty damit rakie ers<br>m on Figer porer Manuel overfar. Valikjul segmentar<br>600-2022 SISE SISE, 11111100000 TAUTertar<br>100-2022 SISE SISE, 11111100000 TAUTertar<br>100-2022 SISE SISE, 11111100000 TAUTertar<br>100-2022 SISE SISE, 11111100000 TAUTertar<br>100-2022 SISE SISE, 11111100000 TAUTertar<br>100-2020 SISE SISE, 111110000 TAUTertar<br>100-2020 SISE SISE, 111110000 TAUTertar<br>100-2020 SISE SISE, 111110000 TAUTertar<br>100-2020 SISE SISE, 111110000 TAUTertar<br>100-2020 SISE SISE, 111110000 TAUTErtar<br>100-2020 SISE SISE, 111110000 TAUTErtar<br>100-2020 SISE SISE, 111110000 TAUTERTAR<br>100-2020 SISE SISE, 111110000 TAUTERTAR<br>100-2020 SISE SISE, 111110000 TAUTERTAR<br>100-2020 SISE SISE, 111110000 TAUTERTAR<br>100-2020 SISE SISE SISE, 111110000 TAUTERTAR<br>100-2020 SISE SISE SISE, 111110000 TAUTERTAR<br>100-2020 SISE SISE SISE, 111110000 TAUTERTAR<br>100-2020 SISE SISE SISE, 111110000 TAUTERTAR<br>100-2020 SISE SISE SISE, 111110000 TAUTERTAR<br>100-2020 SISE SISE SISE, 111110000 TAUTERTAR<br>100-2020 SISE SISE SISE SISE SISE, 111110000 TAUTERTAR<br>100-2020 SISE SISE SISE SISE SISE SISE SISE SIS | siger Fold Manuel Coeffair<br>m zm. Friger grover Manuel Coeffair<br>State Toolkead Name Initialier<br>State State |  |  |  |  |  |  |

timemsystem

#### Engangsløndele klar til frigivelse findes i **Vis** alt der er klar til at blive overført

For at dobbelttjekke at løndelen er korrekt, kan man tjekke det op imod brugerens **månedsoversigt** for den måned, det drejer sig om (ses i feltet **Dato**).

Løndelen er nu klar til at blive frigivet, der sættes hak i rubrikken, og der klikkes på knappen **frigiv**.

**Frig. dato** og **Frig. af** stemples med dato og bruger, som har frigivet løndelen.

# Tjek om data er kørt igennem til SLS

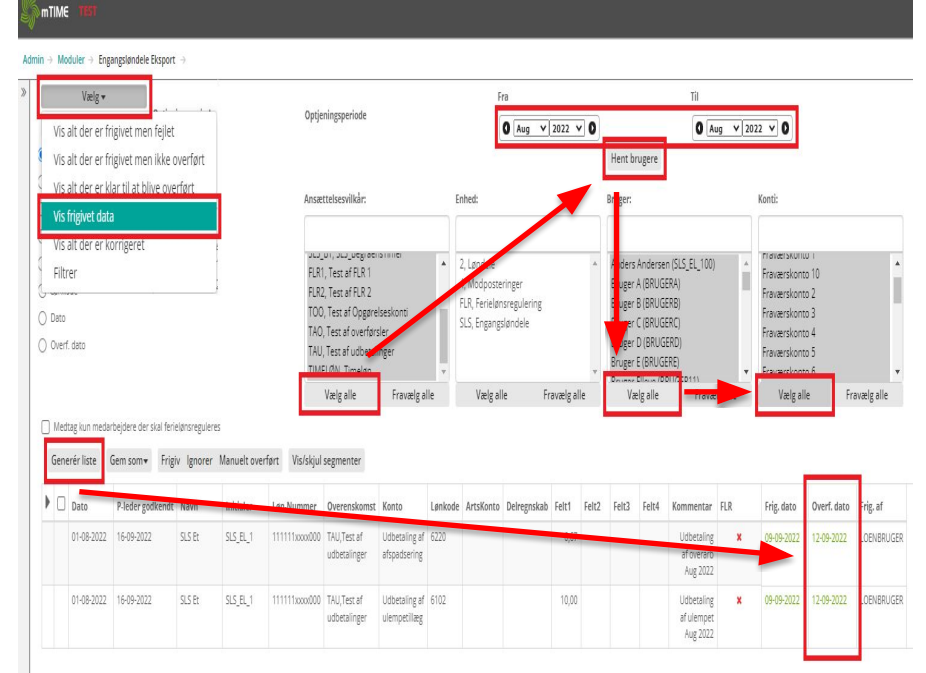

Engangsløndele, som er frigivet, findes i menupunktet **Vis frigivet data** 

Afgræns dato **fra** og **til** for at finde løndele fra den måned, de er stemplet.

Afgræns ansættelsesvilkår med Vælg alle.

Tryk på knappen **Hent brugere** 

Afgræns **bruger** og **konti** med **Vælg alle**, og tryk på knappen **Generer liste**.

Frigivne løndele ses nu nedenfor, og når kolonnen **Overf. dato** er stemplet med grøn markering, så er løndele at finde i SLS (HR-Løn).

### For lidt udbetalt: der skal ske rettelse i datagrundlaget

| 2 - Løndele                                |        |       |        |       |       |     |     |        |              |         |            |   |   |   |      |         |                     |              |
|--------------------------------------------|--------|-------|--------|-------|-------|-----|-----|--------|--------------|---------|------------|---|---|---|------|---------|---------------------|--------------|
| SLS Et (SLS_EL_1)                          |        |       |        |       |       |     |     | Forna  | in Efternavi | (PLEDE  | R)         |   |   | ~ | •    | ·       | 19-09-20<br>LOENBRU | 22 /<br>IGER |
| Medarbejder information<br>Genåben Vis log |        |       |        |       |       |     |     |        |              |         |            |   |   |   |      |         |                     |              |
| Flexsaldo 15-8-2022 : -7,40                | Man    | Tir   | Ons    | Tor   | Fre   | Lør | Søn | Total  |              |         |            |   |   |   |      |         |                     |              |
| August 2022                                | 15     | 16    | 17     | 18    | 19    | 20  | 21  |        |              |         |            |   |   |   |      |         |                     |              |
| Q Komme/gå-tid                             | 5,00   | 4,00  | 5,00   | 5,00  | 1     | . 1 | 1   | 19,00  |              |         |            |   |   |   |      |         |                     |              |
| O Difference                               |        |       |        |       |       | 1   |     |        |              |         |            |   |   |   |      |         |                     |              |
| 🕶 1 - Faglige konti                        |        |       |        |       |       |     |     | 19,00  |              |         |            |   |   |   |      |         |                     |              |
| O 101 - Registrering af arbejdstid         | 5,00   | 4,00  | 5,00   | 5,00  |       |     |     | 9.00   |              |         |            |   |   |   |      |         |                     |              |
| ♥ 90000 - Fravær                           |        |       |        |       |       |     |     |        |              | 4       | 18-08-2022 | 4 | 0 |   |      |         |                     |              |
| Q 90018 - Ferie med løn                    |        |       |        |       |       |     |     |        |              |         |            | ' | ~ |   |      |         |                     |              |
| O 90019 - Sygdom                           |        |       |        |       |       |     |     |        | Fra kl.      | 17:00   | Sæt tid    |   |   |   |      |         |                     |              |
| Q 90030 - Afspadsering                     |        |       |        |       |       |     |     |        |              |         |            |   |   |   |      |         |                     |              |
| Q 90100 - Ferie uden løn                   |        |       |        |       |       |     |     |        | Til kl.      | 22:00   | Sæt tid    |   |   |   |      |         |                     |              |
| O Tidsforbrug i alt                        | 5,00   | 4,00  | 5,00   | 5,00  |       |     |     | 19,00  | Kommentar    | -       |            |   |   |   |      |         |                     |              |
| O Daglig arbejdstid                        | 7,40   | 7,40  | 7,40   | 7,40  | 7,40  |     |     | 37,00  |              |         |            |   |   |   |      |         |                     |              |
| Q Difference (tidsforbrug - arbejdstid)    | -2,40  | -3,40 | -2,40  | -2,40 | -7,40 |     |     | -18,00 |              |         |            |   |   |   |      |         |                     |              |
| O Flexsaldo                                | -7,40  | -7,40 | -7,40  | -7,40 | -7,40 |     |     | -37,00 |              |         |            |   |   | _ | 1    |         |                     |              |
| ♥ Overtime - Overarbejde/tillægsydelser    |        |       |        |       |       |     |     | 34,00  | Årean        | Mar/Ov  | erarheide  |   |   |   |      |         |                     |              |
| O 95001 - Ulempetilæg                      | • 5,00 |       | • 5,00 | 5,00  |       |     |     | 15,00  | mady         | rier/UV | erdineling |   |   | v |      |         |                     |              |
| Q 95002 - Mer-/Overarbejde                 | • 5,00 | 4,00  | • 5,00 | 5,00  |       |     |     | 19,00  | Andon årsag  | Ingen   |            |   |   |   | 6 mm | Company | le Clat             |              |

Brugerens månedsopgørelse **genåbnes** af administrator.

Brugeren taster det manglende timetal i **komme/gå-tids-**beregneren på den manglende arbejdsdag, og der vælges årsag **Mer/Overarbejde**.

Der bruger- og ledergodkendes på ny.

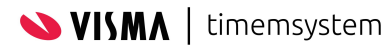

# Udbetaling af de manglende timer

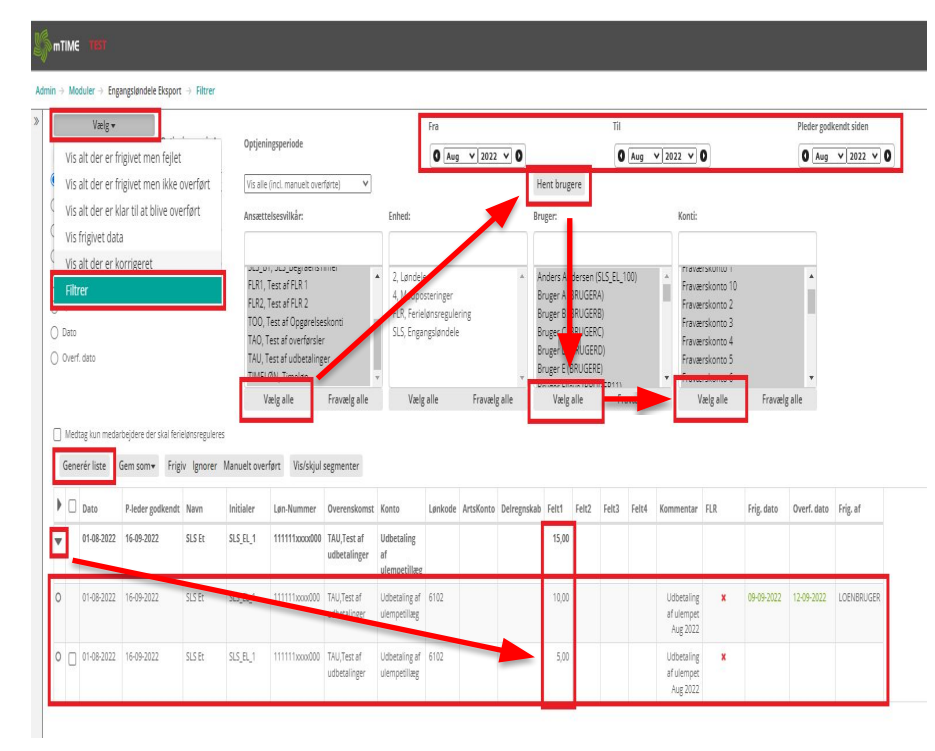

Engangsløndele, som tidligere er frigivet, og hvor der nu er en rettelse til, findes i menupunktet **Filtrer.** 

Der har allerede været udbetalt 10 timer, og nu skal der udbetales yderligere 5 timer, så den samlede udbetaling nu lyder på 15 timer.

Tryk på fold-ud-knappen på den eksisterende løndel, som allerede er udbetalt. Nu kan det ses, at der er en ny løndel, som endnu ikke er frigivet (denne løndel findes også i menupunktet **Vis alt der er klar til at blive overført**), men kun som en postering på 5 timer.

Løndelen markeres og frigives.

Der er også mulighed for den modsatte vej, hvor der er udbetalt for meget, og der skal trækkes for mange udbetalte timer tilbage.

## Oplæg fra Aarhus Business College (AABC)

Heidi Hansen

Brugerperspektiv på anvendelsen af SLS EL.

- Erfaringer med brug af SLS EL
- Brugeroplevelsen
- Lønudbetaling for AABC og EAAA
- Brugt af SLS EL siden 2015

### Oplæg fra Aarhus Business College (AABC)

|   | 01-08-<br>2022 | 07-09-2022 | Udbetalt<br>ulempetillaeg | 6102  | 7,00  | Aug 2022 | * | 09-09-2022 | 09-09-2022 | HINA |
|---|----------------|------------|---------------------------|-------|-------|----------|---|------------|------------|------|
|   | 01-08-<br>2022 | 06-09-2022 | Sovevagt                  | 5177  | 6.00  | Aug 2022 | * | 09-09-2022 | 09-09-2022 | HIHA |
|   | 01-08-<br>2022 | 04-09-2022 | Udbetalt<br>ulempetillarg | 5756  | 3.00  | Aug 2022 | * | 09-09-2022 | 09-09-2022 | HIHA |
|   | 01-08-<br>2022 | 20-09-2022 | Sovevagt                  | 5177  | 5.00  | Aug 2022 | * | 09-09-2022 | 09-09-2022 | HIHA |
|   | 01-08-<br>2022 | 06-09-2022 | Udbetalt<br>ulempetillarg | 5756  | 15.50 | Aug 2022 | * | 09-09-2022 | 09-09-2022 | HIHA |
|   | 01-08-<br>2022 | 06-09-2022 | Sovevagt                  | 5177  | 4,00  | Aug 2022 | * | 09-09-2022 | 09-09-2022 | HIHA |
|   | 01-08-<br>2022 | 06-09-2022 | Udbetalt<br>ulempetilizeg | 5756  | 5.00  | Aug 2022 | × | 09-09-2022 | 09-09-2022 | HIHA |
|   | 01-08-<br>2022 | 04-09-2022 | Udbetait<br>ulempetitueg  | 5.756 | 16,00 | Aug 2022 | * | 09-09-2022 | 09-09-2022 | HIHA |
| Þ | 01-08-<br>2022 | 19-09-2022 | Sovevagt                  |       | 5,00  |          |   |            |            |      |
| Þ | 01-08-<br>2022 | 19-09-2022 | Udbetalt<br>ulempetillæg  |       | 14.00 |          |   |            |            |      |
|   | 01-08-<br>2022 | 04-09-2022 | Sovevagt                  | 5177  | 3.00  | Aug 2022 | × | 09-09-2022 | 09-09-2022 | HIHA |
|   | 01-08-<br>2022 | 06-09-2022 | Sovevagt                  | 5177  | 4,00  | Aug 2022 | * | 09-09-2022 | 09-09-2022 | HIHA |
|   | 01-08-<br>2022 | 06-09-2022 | Udbetalt<br>ulempetillag  | 5756  | 1,00  | Aug 2022 | × | 09-09-2022 | 09-09-2023 | HIHA |
|   | 01-08-<br>2022 | 04-09-2022 | Udbetalt<br>ulempetillarg | 5756  | 16.50 | Aug 2022 | н | 09-09-2022 | 09-09-2022 | HIHA |
|   | 01-08-<br>2022 | 04-09-2022 | Sovevagt                  | 5177  | 4.00  | Aug 2022 | * | 09-09-2022 | 09-09-2022 | HIHA |
|   | 01-08-<br>2022 | 04-09-2022 | Udbetalt<br>ulempetillæg  | 5756  | 1,00  | Aug 2022 | * | 09-09-2022 | 09-09-2022 | нана |
|   | 01-08-<br>2022 | 05-09-2022 | Udbetalt<br>timelan       | 4986  | 15.00 | Aug 2022 | н | 09-09-2022 | 09-09-2022 | ніна |

### Oplæg fra Aarhus Business College (AABC)

| 01-08-         | 05-09-2022 | Udbetalt                   | 6102 | 15.00 | Aug 2022 | * | 09-09-2022 | 09-09-2022 | HIHA  |
|----------------|------------|----------------------------|------|-------|----------|---|------------|------------|-------|
| 2022           |            | ulempetillæg               |      |       |          |   |            |            |       |
| 01-08-<br>2022 | 05-09-2022 | Udbetalt.<br>ulempetillarg | 6102 | 0.75  | Aug 2022 | * | 09-09-2022 | 09-09-2022 | HIHA  |
| 01-08-<br>2022 | 07-09-2022 | Udbetalt<br>weekendbillæg  | 6104 | 11.00 | Aug 2022 | × | 09-09-2022 | 09-09-2022 | HIHA  |
| 01-08-<br>2022 | 05-09-2022 | Udbetalt<br>ulempetilaeg   | 6102 | 10,00 | Aug 2022 | × | 09-09-2022 | 09-09-2022 | HIHA  |
| 01-08-<br>2022 | 05-09-2022 | Udbetalt<br>ulempetillarg  | 6102 | 46,50 | Aug 2022 | × | 09-09-2022 | 09-09-2022 | HIHA  |
| 01-08-<br>2022 | 06-09-2022 | Udbetalt<br>ulempebilaeg   | 6102 | 8.00  | Aug 2022 | * | 09-09-2022 | 09-09-2022 | HIHA  |
| 01-08-<br>2022 | 05-09-2022 | Udbetalt<br>timelan        | 4986 | 3.00  | Aug 2022 | × | 09-09-2022 | 09-09-2022 | HIHA. |
| 01-08-<br>2022 | 05-09-2022 | Udbetalt<br>ulempetillæg   | 6102 | 2.00  | Aug 2022 | × | 09-09-2022 | 09-09-2022 | HIHA  |
| 01-08-<br>2022 | 05-09-2022 | Ferie uden løn             | 8060 | 7,40  | Aug 2022 | × | 09-09-2022 | 09-09-2022 | HIHA  |
| 01-08-<br>2022 | 05-09-2022 | Udbetalt<br>timelan        | 4986 | 17,00 | Aug 2022 | × | 09-09-2022 | 09-09-2022 | HIHA  |
| 01-08-<br>2022 | 05-09-2022 | Udbetalt<br>ulempetillarg  | 6102 | 17.00 | Aug 2022 | × | 09-09-2022 | 09-09-2022 | HIHA  |
| 01-08-<br>2022 | 05-09-2022 | Udbetalt<br>ulempetillarg  | 6102 | 39.50 | Aug 2022 | * | 09-09-2022 | 09-09-2022 | HIHA  |
| 01-08-<br>2022 | 05-09-2022 | Udbetalt<br>timeløn        | 4986 | 5.75  | Aug 2022 | * | 09-09-2022 | 09-09-2022 | HIHA  |
| 01-08-<br>2022 | 05-09-2022 | Udbetalt<br>ulempetillæg   | 6102 | 4.25  | Aug 2022 | * | 09-09-2022 | 09-09-2022 | HIHA  |
| 01-08-<br>2022 | 05-09-2022 | Udbetalt<br>timelan        | 4986 | 9.75  | Aug 2022 | * | 09-09-2022 | 09-09-2022 | HIHA  |
| 01-08-<br>2022 | 05-09-2022 | Udbetalt<br>ulempetillæg   | 6102 | 9.75  | Aug 2022 | ж | 09-09-2022 | 09-09-2022 | HIHA  |
| 01-08-<br>2022 | 05-09-2022 | Udbetalt<br>timeløn        | 4986 | 18.00 | Aug 2022 | × | 09-09-2022 | 09-09-2022 | HIHA  |

### Opsamling fra præsentation

• Spørgsmål